## Инструкция по списанию просрочки с ЧЗ для новой версии МДЛП 6.40

- 1. Запускаем модуль МДЛП
- 2. Открываем окно «получение просрочки из МДЛП»

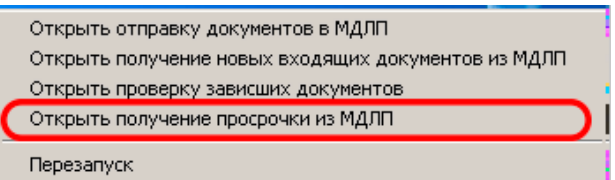

 В данном окне можно указать число дней относительно текущей даты, для списания просрочки.

(Пример: Если сегодня 01.06.2024, а в указанной графе мы поставим число 30, то спишутся те остатки у которых срок годности истекает 01.07.2024 и раньше. Если оставить 0, то спишутся все остатки у которых срок годности истекает 01.06.2024 и раньше).

| 😣 Списание просрочки МДЛП - версия 6.40 🛛 🛛 🗙                                                         | ζ. |
|----------------------------------------------------------------------------------------------------|----|
| СПИСАНИЕ ПРОСРОЧКИ Старт Стоп Сессия получения просрочки была:                                        |    |
| Запросить остатки из МДЛП Списание по просрочке Выгрузить сверку остатков                             |    |
| Плюс сколько дней вперёд считать просрочкой при<br>списании по просрочке (по умолчанию 0 дней вперёд) |    |
| Открыть папку логов обмена Открыть папку логов dl                                                     |    |
| Перемещение всего товара МОД                                                                          | 1  |
| МОД, куда перемещаем *                                                                                |    |
| Создать документ перемещения всего товара на другой МОД в рамках одного юрлица                        |    |
| Создать документ перемещения всего товара на другой МОД другого юрлица                                |    |
| Получение просрочки                                                                                   |    |

4. Нажимаем «Запросить остатки из МДЛП» .Дожидаемся выполнение запроса.

| 😣 Списание просрочки МДЛП - версия 6.40                                                               | X |
|----------------------------------------------------------------------------------------------------|---|
| Списание просрочки была:                                                                              |   |
| Запросить остатки из МДЛП Списание по просрочке Выгрузить сверку остатков                             |   |
| Плюс сколько дней вперёд считать просрочкой при<br>списании по просрочке (по умолчанию 0 дней вперёд) |   |
| Открыть папку логов обмена Открыть папку логов dl                                                     |   |
| Перемещение всего товара МОД                                                                          |   |
| МОД, куда перемещаем *                                                                                |   |
|                                                                                                    |   |
| Создать документ перемещения всего товара на другой МОД в рамках одного юрлица                        |   |
| Создать документ перемещения всего товара на другой МОД другого юрлица                                |   |

5. После окончания мы увидим следующую информацию:

| Получение просрочки                                                                                                    |
|----------------------------------------------------------------------------------------------------|
|                                                                                                    |
| 13:09:07 - Записываем 100 строк скрипта в Файл<br>13:09:17 - Записываем 100 строк скрипта в Файл<br>13:09:26 - Записываем 100 строк скрипта в Файл |
| 13:09:37 - Записываем 100 строк скритта в Файл<br>13:09:47 - Записываем 100 строк скритта в Файл<br>13:09:55 - Записываем 100 строк скритта в Файл |
| 13:10:03 - Записываем 26 строк скрипта в файл<br>13:10:42 - Общее количество вторичных упаковок в аптеке: 10726<br>13:10:42                        |
| 13:10:42 -<br>13:10:42                                                                                                    |
|                                                                                                    |

6. Если список товаров в СкладСМ пустой, то есть просроченных товаров нет в программе может появится следующее окно, нажимаем «ОК» и идем дальше.

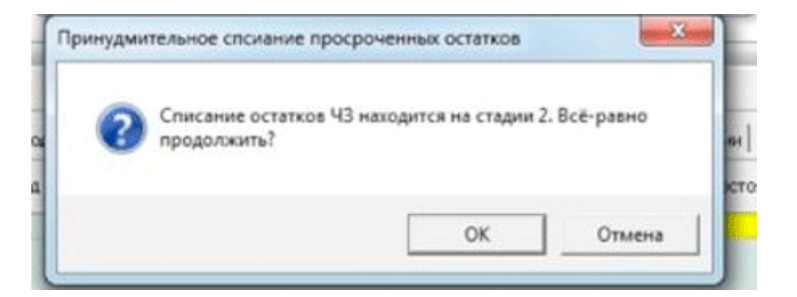

7. Далее идем в СкладСМ находим фильтр «Срок годности» и ставим галочку. Если в списке есть просроченный товар, который присутствует на складе он отобразится. Если нет, как в данном случае, то это не значит, что такого товара нет. Он мог быть продан, но код по каким-либо причинам не списался.

| 🥂 Склад Правка Фа                                                                                                    | ийл Мод                              | ции Ви           | а Справочн      | ики Отчёты О      | кна Дополните  | ельно             |                   |         |             |          |                          |          |          |                |            |                                 | - 6                          | ×  |
|----------------------------------------------------------------------------------------------------|--------------------------------------|------------------|-----------------|-------------------|----------------|-------------------|-------------------|---------|-------------|----------|--------------------------|----------|----------|----------------|------------|---------------------------------|------------------------------|----|
| 🤰 🚨 🍕                                                                                                    | 2                                    | 1                | 3 📝             | 2                 |                |                   |                   |         |             |          |                          |          |          |                |            |                                 |                              |    |
| 👜 - 🍰 🛄 - 🏨 -                                                                                                    | Sa - 8                               | 3 🔘 🛙            | 🦉 🗉 🌀           | 🤌 📗 🚳 📼           | 🛯 🖸 🔁 🍣        | 🗙 Накладная       | Bce               |         |             |          |                          |          |          |                |            |                                 |                              |    |
| <ul> <li>Катрен НПК АО</li> <li>Компания Орган</li> <li>Компания Орган</li> <li>Компания Орган</li> <li>Пульс ФК 000 (</li> </ul> | (Крас л<br>ника-Д<br>ника-М<br>Волго |                  |                 |                   |                | -88 ~3            |                   |         |             |          |                          |          |          |                |            | •                               |                              | 2  |
|                                                                                                    |                                      | ▼ N <sup>1</sup> | Маркирован      |                   | Нанинен        | нование собствени | 108               |         | Штрижжод    | Партия   | Кол -<br>во на<br>складе | Цена 🗠   | Сумина   | Срок годности  | Поставщик  | Предельная<br>розничная<br>цена | Предельна<br>текущая<br>цена | *  |
| <                                                                                                    | >                                    | 2                |                 |                   |                |                   |                   |         |             |          |                          |          |          |                |            |                                 |                              |    |
| Склады<br>Все склады<br>ИП Алексеева J                                                                                            | *<br>1. r. (2                        |                  |                 |                   |                |                   |                   |         |             |          |                          |          |          |                |            |                                 |                              |    |
| ٢                                                                                                    | >                                    |                  |                 |                   |                |                   |                   |         |             |          |                          |          |          |                |            |                                 |                              |    |
| Картинка                                                                                                    | *                                    |                  |                 |                   |                |                   |                   |         |             |          |                          |          |          |                |            |                                 |                              |    |
| Нулевые остатки (Alt+E)                                                                                                    | *                                    |                  |                 |                   |                |                   |                   |         |             |          |                          |          |          |                |            |                                 |                              |    |
| жнвлс                                                                                                    | *                                    |                  |                 |                   |                |                   |                   |         |             |          |                          |          |          |                |            |                                 |                              |    |
| Маркировка                                                                                                    | *                                    |                  |                 |                   |                |                   |                   |         |             |          |                          |          |          |                |            |                                 |                              |    |
| Даты                                                                                                    | *                                    | Vitoro e         | novoxe: 00.     | Ont: 00.          |                |                   |                   |         |             |          |                          |          |          |                |            |                                 |                              | ,  |
| Со скидкой                                                                                                    | 8                                    | Ha scer          | складах: 175390 | 4.45p. 13687      | 28.81p.        |                   |                   |         |             |          |                          |          |          |                |            |                                 |                              |    |
| По оплате поставщика                                                                                                    | ar X                                 | 📑 No             | ступление       | 🕈 Продажа 🐻 М     | Іеста хранения | 😳 Ключевые сло    | еа   🗟, В накладн | ых 🔀 Ог | ерации 🚺 Со | путствую | шие   🔀                  | Движение | 🛛 🔀 Коды | маркировки 🛛 📥 | В брони 🗔  | Забракован                      | ный по сер                   | ни |
| Фильтры                                                                                                    | *                                    | <u>Ф</u> Н       | зиненование     |                   | № накл         | Дата              | Цена пост.        | Haue    | Цена Ка     | 0/1-60   | артия                    | Операция | Склад    |                | Дата разбо | pa                              | Pastop                       | ۶Ī |
| Сроки годности                                                                                                    | *                                    | Ba Ba            | iarpa (ra6. n/n | ′о 100 мг №4 блис | A-557302       | 05.06.2022        | 5502.48p.         | 18.13%  | 6500p. 1    | 2        | 372                      | Поступил | ИП Алек  | сеева Л. Г.    |            |                                 | 1                            |    |
| Истекающий орок годности<br>или через, мес                                                                                        |                                      |                  |                 |                   |                |                   |                   |         |             |          |                          |          |          |                |            |                                 |                              |    |
| 1                                                                                                    |                                      | <                |                 |                   |                |                   |                   |         |             |          |                          |          |          |                |            |                                 |                              | >  |
| Истёк по данным 43                                                                                                    |                                      | 5000             | • CTD.          | 1 10 0            | Записи с 1     | TP 0              | 13 0              |         |             | _        | _                        |          |          |                |            |                                 | -                            | _  |
| 🦂 Журнал накладных                                                                                                    | 🔏 Cun                                | ад               |                 |                   |                |                   |                   |         |             |          |                          |          |          |                |            |                                 |                              |    |

8. Возвращаемся в утилиту МДЛП, останавливаем обмен, нажимаем на кнопку «Стоп» и выбираем пункт «Списание по просрочке»

| 🐱 Списание просрочки МДЛП - версия 6.40 🛛 🗙                                                        |
|----------------------------------------------------------------------------------------------------|
| СПИСАНИЕ ПРОСРОЧКИ Старт Стоп Сессия получения просрочки была:                                     |
| Запросить остатки из МДЛП Списание по просрочке Выгрузить сверку остатков                          |
| Плюс сколько дней вперёд считать просрочкой при описании по просрочке (по умолчанию 0 дней вперёд) |
| Открыть папку логов обмена                                                                         |
| Перемещение всего товара МОД                                                                       |
| МОД, куда перемещаем *                                                                             |
| Создать документ перемещения всего товара на другой МОД в рамках одного юрлица                     |
| Создать документ перемещения всего товара на другой МОД другого юрлица                             |

9. Выбираем место куда будет записан файл с данными и указываем его имя с расширением xml.

| • |                |                         |                                     |   |
|---|----------------|-------------------------|-------------------------------------|---|
|   | 😕 Сохранение   |                         |                                     | × |
|   | <u>П</u> апка: | Рабочий с               | стол 💌 🗢 🛅 🐨 🎹 т                    |   |
|   | Быстрый доступ | Or                      | neDrive - Personal                  | î |
|   | Рабочий стол   | Ad                      | dmin                                |   |
|   | Библиотеки     | . 🥏 эт                  | тот компьютер                       |   |
|   | Этот компьютер | Би                      | іблиотеки                           |   |
|   | 🇳<br>Сеть      | 🧳 Ce                    | еть                                 |   |
|   |                | <b>бор</b><br>Яр<br>2,2 | <b>воде Chrome</b><br>олык<br>20 КБ | ~ |
|   |                | <u>И</u> мя файла:      | 1 xml Содранить                     |   |
|   |                | <u>Т</u> ип файла:      | - Отмена                            |   |

10. Открываем сайт Честного знака. Находим «Реестр отправленных документов» Далее выбираем пункт «Загрузить XML»

| 😣 Моні                       | иторин | нг Движения Лекарс 🗙     | +                       |                       |                        |                      |                             |                            |                  | ~         | -              |                    | ×    |
|------------------------------|--------|--------------------------|-------------------------|-----------------------|------------------------|----------------------|-----------------------------|----------------------------|------------------|-----------|----------------|--------------------|------|
| $\leftarrow \   \rightarrow$ | G      | mdlp.crpt.ru/?utm        | _source=chz&utm_medi    | ium=medical&utm_camp  | aign=registr#/app/docu | ments/outcome/ope    | ration/                     | e                          | 1 12 1           | 9         | * 0            | 1 😩                | :    |
| e,                           | PEE    | СТР ДОКУМЕНТОВ. ОТПРИ    | АВЛЕННЫЕ. ЗА ПОСЛЕДН    | ИЕ 30 ДНЕЙ            |                        | Ф 29                 | ния сессиис Ф<br>9:01 Фусск | ий 🗸 🤌 Админист<br>Алексее | ратор<br>ва Л.Г. | ~         | ИП А.<br>27231 | ексеева<br>8696506 | л.г. |
| ۵<br>۵                       | 0      | тправленные входя        | щие черновики           | перейти в фарма.прост | D                      |                      |                             |                            |                  |           |                |                    |      |
| 8                            |        |                          | За последние 30 дней    |                       | ~                      |                      |                             |                            |                  |           |                |                    |      |
| Ø                            | Вн     | имание: Максимально допу | стимый размер xml файла | 1 мегабайт            |                        |                      |                             |                            |                  |           |                |                    |      |
| 9                            | Bce    | ero позиций: 532         |                         |                       |                        | 👌 Выгрузить в Excel  | Выгрузить выбранное         | 장 Загрузить XML            | ≕ Фильтр         | QI        | Тоиск по       | странице           |      |
| Α                            | 0      | Идентификатор доку 🖷     | Дата получения доку 👘   | Дата обработки доку 📃 | Идентификатор адрес 🖷  | Адрес отправителя до | Идентификатор контр         | Номер документа            | 🖦 Тип ;          | окумента  |                | +                  |      |
|                              | 0      | 35bfca15-266a-4008-a     | 04.04.2023 15:22:46     | 04.04.2023 15:22:49   | 0000000296824          | 346550, Ростовская о |                             | 1209051-07                 | 702              | Оприход   | овани          | 6 <b>•</b> 6       | 1    |
| 82                           | ο      | 7661e463-c099-4aa3       | 04.04.2023 15:22:12     | 04.04.2023 15:22:18   | 0000000296824          | 346550, Ростовская о |                             | A-390631                   | 702              | Оприход   | (088H)         | 8 🔊 🛙              | 1    |
| ö                            | o      | 7b1841a0-cab5-458c       | 04.04.2023 12:55:20     | 04.04.2023 12:55:22   | 0000000296824          | 346550, Ростовская о | 0000000181942               | A/10134377                 | 416              | Приемка   | лп н           | 6 🔊 6              |      |
| 0                            | 0      | 7e9dc3d4-fc34-4c5a-a     | 04.04.2023 08:36:17     | 04.04.2023 08:36:19   | 0000000296824          | 346550, Ростовская о |                             |                            | 1051             | 1 - Розни | чная г         | E 🗣 🗎              |      |
|                              | 0      | ebb537c4-0b8f-48b2       | 04.04.2023 08:30:51     | 04.04.2023 08:30:54   | 0000000296824          | 346550, Ростовская о | 0000000181942               | АЛ0132930                  | 416              | Приемка   | лпн            | 8 🔊 🖬              |      |
|                              | 0      |                          |                         |                       | < Предмаущея 1/27      | Следующая            | >                           |                            |                  |           | Пок            | азать по 💈         | 20   |

11. Подгружаем наш файл.

|   | 🧿 Открытие         |                                       |                  | ×             |
|---|--------------------|---------------------------------------|------------------|---------------|
| 1 | 🔶 —> — 🛧 🗖 > Этс   | т компьютер > Рабочий стол 🗸 🖑        | 🔎 Поиск в: Рабо  | чий стол      |
|   | Упорядочить 👻 Нова | я папка                               |                  | · 🔟 🕐         |
| 1 | Sklad ^            | Имя                                   | Дата изменения   | Тип           |
|   | 🁌 Музыка           | 1                                     | 04.04.2023 15:42 | Документ XML  |
| 1 | OneDrive - Person  | ticket_e1a51940-c984-44da-b2de-22a971 | 13.05.2022 11:35 | Документ XML  |
|   |                    | e1a51940-c984-44da-b2de-22a971be94e5  | 13.05.2022 11:35 | Документ XML  |
|   | 💻 Этот компьютер   | 🔬 АСТИ                                | 04.05.2020 15:25 | Ярлык Интерне |
|   | 🚆 Видео            | 📜 Этот компьютер - Ярлык              | 02.02.2017 14:21 | Ярлык         |
|   | 🚼 Документы        | Alekseev.000                          | 14.01.2021 12:53 | Папка с файла |
|   | 👆 Загрузки         |                                       |                  |               |
|   | 📰 Изображения      |                                       |                  |               |
|   | 🁌 Музыка           |                                       |                  |               |
|   | 🧊 Объемные объ     |                                       |                  |               |
|   | 📃 Рабочий стол 🗸   | <                                     |                  | >             |
|   | <u>И</u> мя ф      | айла: 1                               | Пользовательские | файлы ∨       |
|   |                    |                                       | <u>О</u> ткрыть  | Отмена        |

12. Подтверждаем отправку файла и ждем ответ от Честного знака.

|                                                       | DBA2B6F9A9D2888F33F2508<br>08.06-2022 no 08.09-2023                                                                                                    | 3DD6DE26A4A82AB0D                                                                                                    |                                                       |   |
|-------------------------------------------------------|----------------------------------------------------------------------------------------------------|----------------------------------------------------------------------------------------------------|-------------------------------------------------------|---|
| Doral                                                 | изация                                                                                                    | Владелец                                                                                                    | NHH                                                   |   |
|                                                       |                                                                                                    | Алексеева Любовь                                                                                                    | 272318696506                                          |   |
|                                                       |                                                                                                    | Геннадьевна                                                                                                    |                                                       |   |
| цолж                                                  | ность                                                                                                    | вылисан на                                                                                                    | Выдан                                                 |   |
|                                                       |                                                                                                    | Алексеева Любовь                                                                                                    | Федеральная налоговая                                 |   |
|                                                       |                                                                                                    | Геннадьевна                                                                                                    | служба                                                |   |
| 1 2 3 4 4                                             | <pre><documents 552"="" version="1.38     &lt;withdrawal action_id=         &lt;subject_id&gt;00000000         &lt;openation_date&gt;2023         &lt;/pre&gt;&lt;/th&gt;&lt;th&gt;3" xmlns:xsi="http://www.w3.&lt;br&gt;"><br/>2296824<br/>8-04-04T15:42:35+03:00<th>org/2001/XMLSchema-instance"&gt;<br/>nation_date&gt;</th><th></th></documents></pre>                                                                                                    | org/2001/XMLSchema-instance"><br>nation_date>                                                                                                    |                                                       |   |
| 123456786                                             | <pre><documents http:="" version="1.38 &lt;withdrawal action_id-&lt;/td&gt;&lt;td&gt;&lt;pre&gt;% xmlns:xsi=" www.w3.<br="">"552"&gt;<br/>a296524<br/>a296524<br/>a296524<br/>a29624_04_2023_15_42_50a24_0dc_date&gt;<br/>c/withdrawal_type&gt;<br/>a20120000552005702//otto</documents></pre>                                                                                                    | org/2001/XMLSchema-instance"><br>nation_date><br>_num>                                                                                                    | 3                                                     |   |
| 1234567898                                            | <pre><documents 552"="" version="1.38&lt;/td&gt;&lt;td&gt;&lt;pre&gt;8" xmlns:xsi="http://www.w3.&lt;br&gt;"><br/>a296824<br/>a296824<br/>a296824<br/>a296824<br/>a2968215;42:35+63:00</documents></pre><br><br><br>a3812698656396563<br>a2924526478855522<br>a2924526478855522                                                                                                    | org/2001/XMLSchema-instance"><br>ation_date><br>_num>                                                                                                    | 8                                                     |   |
| 1<br>2<br>3<br>4<br>5<br>6<br>7<br>8<br>9<br>10<br>11 | <pre>cdocuments version="1.38 <withdrawal <subject_id="" action_id-="">eeoeoeee     <coperation_date>2023     <doc_num>SPIS_EXPIRe     <doc_date>04.04.2023     <withdrawal_type134 <coder_details="">         <sgtin>0460053020         <sgtin>0460053020         <sgtin>0460053020         <sgtin>0460053020         <sgtin>0450053020         <sgtin>0450053020</sgtin></sgtin></withdrawal_type134></doc_date></doc_num></coperation_date></withdrawal></pre> | <pre>%" xmlns:xsi="http://www.w3.<br/>"552"&gt;<br/>2296524<br/>.e4-e4T15:42:35+e3:005D_04_04_2023_15_42_50k<br/><br/>23812098656396503<br/>25224562479865E2<br/>25237561564262</pre> | org/2001/XMLSchema-instance"><br>nation_date><br>num> | 8 |
| 1 2 3 4 5 6 7 8 9 10 11 12                            | <pre><documents http:="" version="1.38 &lt;withdrawal action_id-&lt;/td&gt;&lt;td&gt;&lt;pre&gt;% xmlns:xsi=" www.w3.<br="">"552"&gt;<br/>20296924<br/>e44.e4115:42:35+e3:00ED_04_04_2023_15_42_50<br/><br/>c/withdnawal_type&gt;<br/>203812098656396503<br/>2029245C04T9865EE2<br/>20722571220461331<br/>20722571220461331</documents></pre>                                                                                                    | org/2001/XMLSchema-instance"><br>ration_date><br>num>                                                                                                    | 8                                                     |   |
| 1 2 3 4 5 6 7 8 9 0 11 12 13                          | <pre><documents 552"="" version="1.38 &lt;withdrawal action_id-&lt;/td&gt;&lt;td&gt;&lt;pre&gt;8" xmlns:xsi="http://www.w3.&lt;br&gt;"><br/>2296924<br/>244.e4T15:42:35+63:0050_04_04_2023_15_42_50c/withdnawal_type&gt;<br/>203812098656396503<br/>2029245C04T9865EE2<br/>27523756512664267<br/>27523726512664281<br/>27523726512664281</documents></pre>                                                                                                    | org/2001/XMLSchema-instance"><br>mation_date><br>_num>                                                                                                    | 23                                                    |   |
| 1 2 3 4 5 6 7 8 9 10 11 12 13 14                      | <pre><documents 552"="" version="1.38 &lt;withdrawal action_id-&lt;/td&gt;&lt;td&gt;&lt;pre&gt;8" xmlns:xsi="http://www.w3.&lt;br&gt;"><br/>2296824<br/>2040e4T15:42:35+03:002040e4T15:42:35+03:002040ed15:42:35402.503040c_date&gt;<br/>//withdrawal_type&gt;<br/>203812098656396503<br/>2029245C04T9B65EE2<br/>203725571220461331<br/>203725571220461331<br/>203782525X0014641<br/>20382525X0014641<br/>20382525X0014641<br/>20382525X0014641<br/>20382525X0014641<br/>20382525X0014641<br/>20382525X0014641<br/>20382525X0014641<br/>20382525X0014641<br/>20382525X0014641<br/>20382525X0014641<br/>20382525X0014641<br/>20382525X0014641<br/>20382525X0014641<br/>20482525X0014641<br/>20482525X0014641<br/>20482525X0014641<br/>20482525X0014641<br/>20482525X0014641<br/>20482525X0014641<br/>20482525X0014641<br/>20482525X0014641<br/>20482525X0014641<br/>20482525X0014641<br/>20482525X0014641<br/>20482525X0014641<br/>20482525X0014641<br/>20482525X0014641451<br/>20482525X0014641<br/>20482525X0014641451<br/>20482525X00146411&gt;<br/>20482525X0014641451<br/>20482525X0014641451<br/>20482525X00146411&gt;<br/>20482525X0014641451<br/>20482525X0014641451<br/>20482525X00146411&gt;<br/>20482525X0014641451<br/>20482525X0014641451<br/>20482525X0014641451<br/>20482525X0014641451<br/>20482525X0014641451<br/>20482525X0014641451<br/>20482525X0014641451<br/>20482525X0014641451<br/>20482525X0014641451<br/>20482525X0014641451<br/>20482525X0014641451<br/>2048252525X001451451<br/>2048252525X001451451<br/>2048252525X001451451<br/>2048252525X001451451<br/>2048252525X00145451<br/>2048252525X001451451<br/>2048252525X00145451<br/>2048252525X001451451<br/>2048252525X00145451<br/>2048252525252525252525255255555555555555</documents></pre>                                                                                                    | org/2001/XMLSchema-instance"><br>mation_date><br>num>                                                                                                    | 23                                                    |   |